## Les inscriptions en ligne, ça marche comment ?

Les trois étapes fondamentales de l'engagement en ligne sont :

- 1. Le concurrent s'inscrit à un concours via son Espace CNEAC
- 2. Le club du concurrent, représenté par son président, valide ou invalide la demande d'inscription du concurrent à partir de son <u>Espace CNEAC</u>
- 3. L'organisateur du concours accepte l'engagement et demande le paiement ou refuse l'engagement sur son <u>Espace CNEAC</u>

## L'espace CNEAC c'est quoi ?

Un espace où l'organisateur d'un concours peut :

- personnaliser les informations de son concours visibles sur le calendrier de la CNEAC
- gérer les inscriptions à son concours si son club propose les engagements en ligne

## J'accède comment à mon espace CNEAC ?

En allant sur le calendrier de la CNEAC et en cliquant sur « Se connecter » ou « Menu »

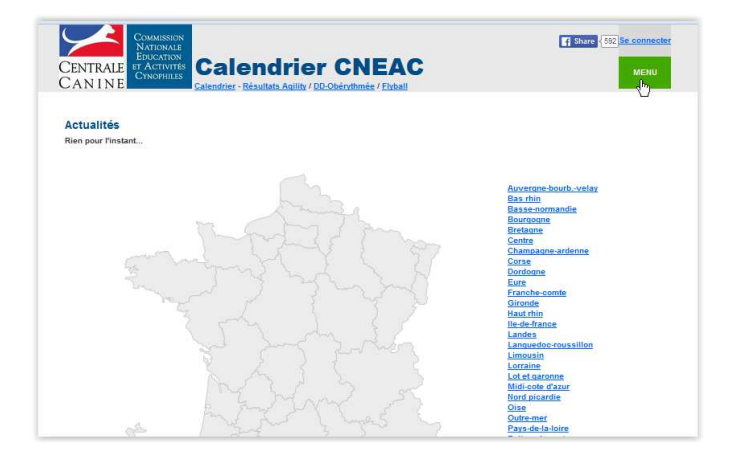

Saisir l'adresse mail et le mot de passe associés au licencié

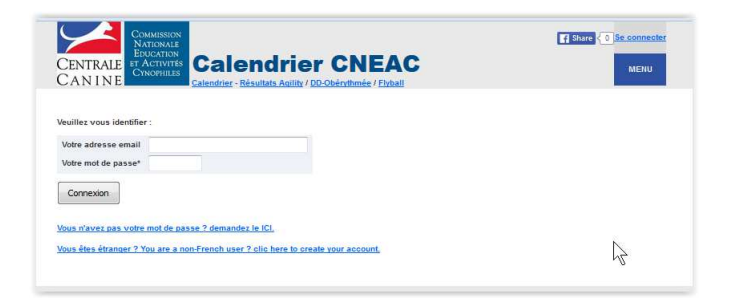

### Je connais comment mon code d'accès ?

C'est votre CTT qui active une adresse mail (la vôtre ou celle de votre délégué). A l'activation du code, à l'adresse déclarée arrive le message suivant :

|                                                                                               | Commission                                                                                                    |
|-----------------------------------------------------------------------------------------------|----------------------------------------------------------------------------------------------------|
| Centrale<br>C a n i n e                                                                       | EDUCATION<br>ET ACTIVITÉS<br>CYNOPHILES                                                                                                    |
| Bonjour,                                                                                      |                                                                                                    |
| Bonjour, vous ête<br>- Renseigner les c<br>d'information).<br>- Recevoir les enş<br>bancaire. | s l'organisateur des concours de votre club. En cette qualité vous pouvez :<br>létails de votre concours au calendrier (juge, contact et joindre des fichiers<br>gagements en ligne à votre concours, gérer la liste d'attente et les paiements par carte |
| Ci-dessous votre                                                                              | dentifiant d'accès au calendrier CNEAC en tant que organisateur :                                                                                                    |
| - identifiant : xxx<br>- mot de passe : x                                                     | @xxx.xx<br>xxxxx                                                                                                    |
| Rendez- vous sur                                                                              | : Mon espace CNEAC                                                                                                    |
| Cordialement                                                                                  |                                                                                                    |

# Je suis sur mon espace CNEAC

L'écran affiche toutes les parties où il m'est possible d'agir

| Paramètres<br>du concours | Demandes<br>d'engagement | Liste<br>principale | Liste<br>d'attente | Engagements<br>supprimés | Préparer<br>mon concours |
|---------------------------|--------------------------|---------------------|--------------------|--------------------------|--------------------------|
|                           |                          |                     |                    |                          |                          |

# Je gère les paramètres de mon concours ?

A partir de l'onglet 'Paramètres du concours', je peux :

- Activer ou désactiver les engagements en ligne
- Déterminer la date de fin d'engagement à mon concours
- Saisir le ou les noms des juges

# Inscription en ligne (Organisateur)

- Saisir les coordonnées de la personne à contacter pour des renseignements sur le concours
- Saisir des informations à destination des concurrents
- Saisir ou modifier l'adresse du site du club
- Saisir ou modifier les coordonnées GPS du lieu du concours
- Déterminer les moyens de paiement acceptés avec leurs caractéristiques
- Joindre des fichiers consultables par les concurrents

## Je gère les demandes d'inscription à mon concours ?

A partir de **l'onglet `Demandes d'engagement'**, je peux consulter les demandes d'engagement à mon concours. J'ai alors 3 actions possibles :

- accepter des demandes en liste principale et demander le paiement
- mettre en liste d'attente des demandes
- refuser des demandes

### A partir de l'onglet 'Liste principale', je peux :

- lister les concurrents en liste principale
- gérer le paiement des engagements
- annuler des demandes et rembourser si c'est un paiement par carte bancaire
- publier ou non la liste principale

### A partir de l'onglet 'Liste d'attente', je peux :

- lister les concurrents en liste d'attente
- gérer le classement des concurrents en liste d'attente
- annuler des demandes
- publier ou non la liste d'attente

### A partir de l'onglet 'Engagements supprimés', je peux :

- lister les concurrents refusés ou ayant annulé leur propre demande
- effectuer le remboursement d'un paiement (si paiement groupé alors le remboursement concernera le total du paiement)

### A partir de l'onglet 'Préparer mon concours, je peux :

- récupérer un fichier de sauvegarde directement utilisable dans Progesco
- courant 2016 je pourrai imprimer la liste vétérinaire, les dossards et ordres de passage